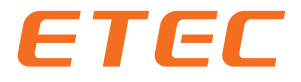

## **OCPP-1.6J Protocol Controller**

# **EKEPC3 Charging Station**

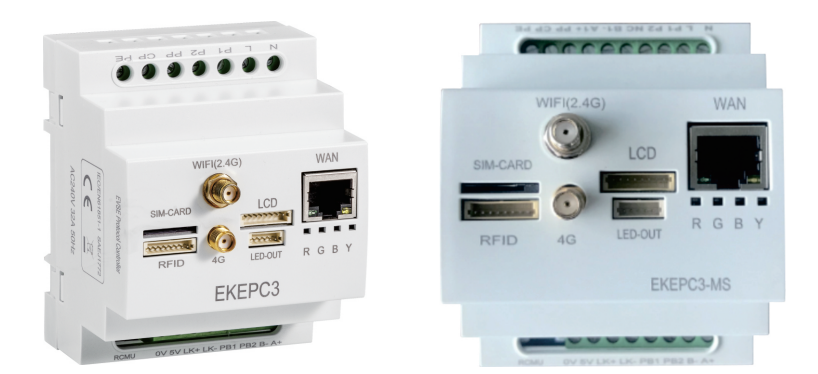

## **USER MANUAL**

Ver. 3.0.1

ZHEJIANG ETEK ELECTRICAL TECHNOLOGY CO.,LTD.

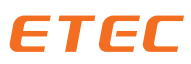

#### 1 Summary

1.1 This product is designed with three working modes: master mode, slave mode, and master-slave mode, which can be freely switched. Software upgrades can only be performed in either master mode or master-slave mode. The product model is EKEPC3-MS.

1.2 Cloud communication protocols can be selected to support: OCPP-J-1.6/OCPP-J-2.0.1(The current controller is not currently supported.), three network connection protocols: HTTP (TCP/IP) FTP and MQTT can be switched, with HTTP being the default. The network connection methods are: WIFI, Ethernet, 2G/4G signal strength can be displayed intuitively, and support Bluetooth connection to APP or mini program functions. Backend connection: WS or WSS station.

1.3 All versions of the software must be backward compatible, with regular automatic retrieval of the latest version and automatic downloading and upgrading functions. The software should be updated every 24 hours (00:00 every day) or after each startup and restart to automatically check if there is a new version number in the background. If there is, it should be downloaded and updated automatically. Updating is not allowed during charging, and the device can only be updated and restarted when it is in the "Available" state.

1.4 Can be connected to SECC (PLC) and can run the ISO15118 protocol. The current controller is not currently supported.

1.5 The local settings of this product also include various customization options such as intelligent charging and appointment charging Intelligent charging solution.

1.6 This product is energy-efficient, environmentally friendly, easy to use, highly intelligent, fully functional, and userfriendlyBy configuring your charging habits and other advantages, the product has a wide range of applications and is safe and reliable.

1.7 Working power supply: AC 170V-260V 50/60Hz, power consumption ≤3W.

1.8 Working temperature range: -25°C~55°C degrees.

1.9 Relative humidity: <95%.

1.10 Sea level: 2000m.

#### 2 About the manual

#### 2.1 Instruction for use

The instructions contain all the information need for debugging and using the controller only the staff with electrical technology can.

2.2 This manual is valid for all parts of the charging pile controller

2.3 This product is based on international standards IEC61851 and SAEJ1772.

2.4 Note:SAEJ1772 is a standard for electric vehicle chargers proposed by the Society of Automotive Engineers.

2.5 The material of the controller has environmental compatibility and can be recycled. In order to meet the environmental protection requirements, please contact a certified professional company that specializes in handling such waste to deal with electronic waste.

#### 3 Safety instruction

3.1 Note: please follow the safety instructions and legal guidelines.

3.2 Due to the different installation requirements in different countries and regions, the installation personnel are responsible for ensuring that the product installation can meet the local legal requirements.

3.3 Contact with live components will cause serious injury. Please cut off the power supply of all systems and devices before operation.

3.4 Warning: improper fusing may cause heat or fire, The internal self-resetting fuse is only used to protect the controller, and the installation personnel are responsible for the safety of the circuit.

3.5 It is not allowed to repair, and the defective device shall be disposed (abandoned) under the condition of meeting the environmental protection requirements.

3.6 Warning: opening the device without permission can cause danger.

3.7 Opening the device without permission may cause harm to the user or cause significant damage or property loss.

3.8 Note: if the device is changed in violation of regulations, the manufacturer's warranty will be invalid.

3.9 Any unauthorized changes will void the warranty.

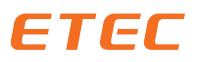

#### 4 Application schematic diagram

#### **Single Phase**

Wiring example 230V AC

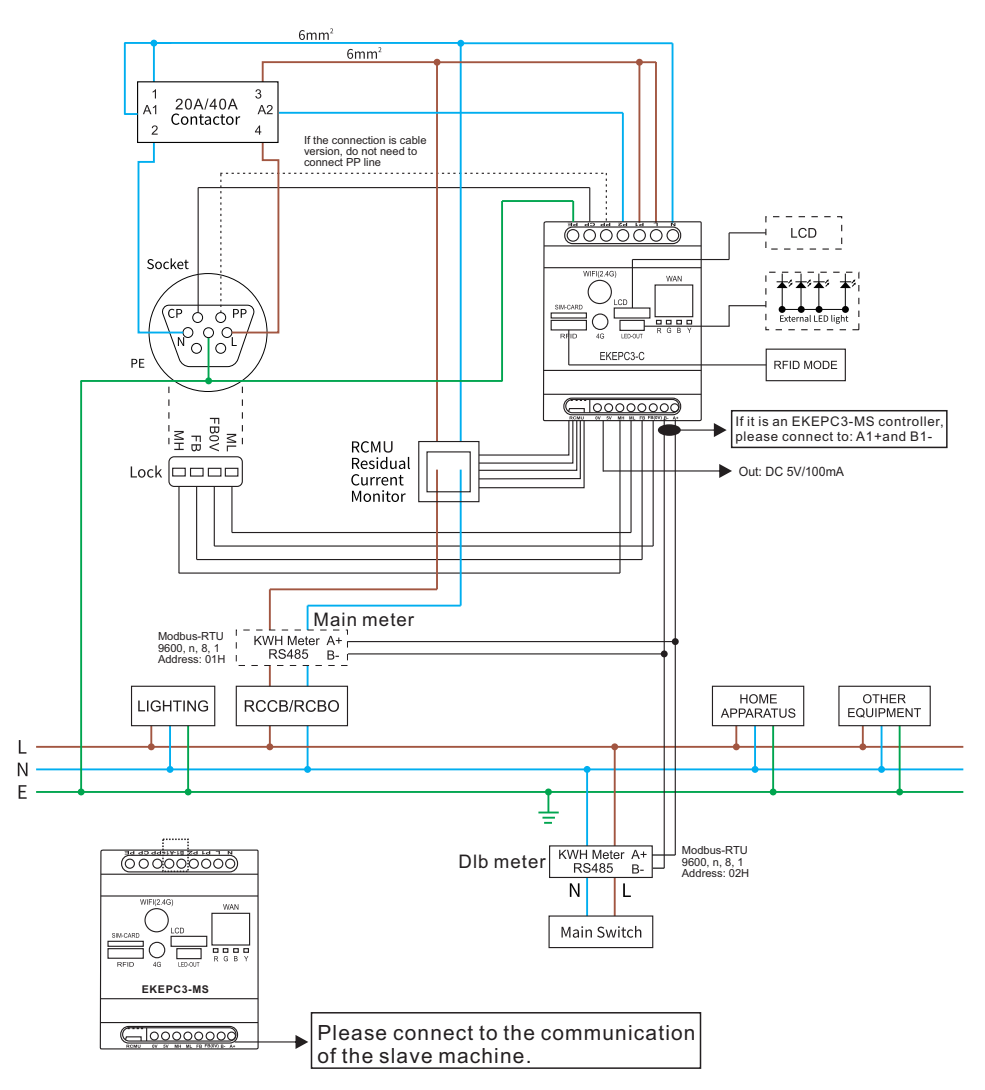

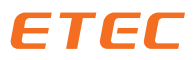

#### **Three Phase**

Wiring example 400V AC

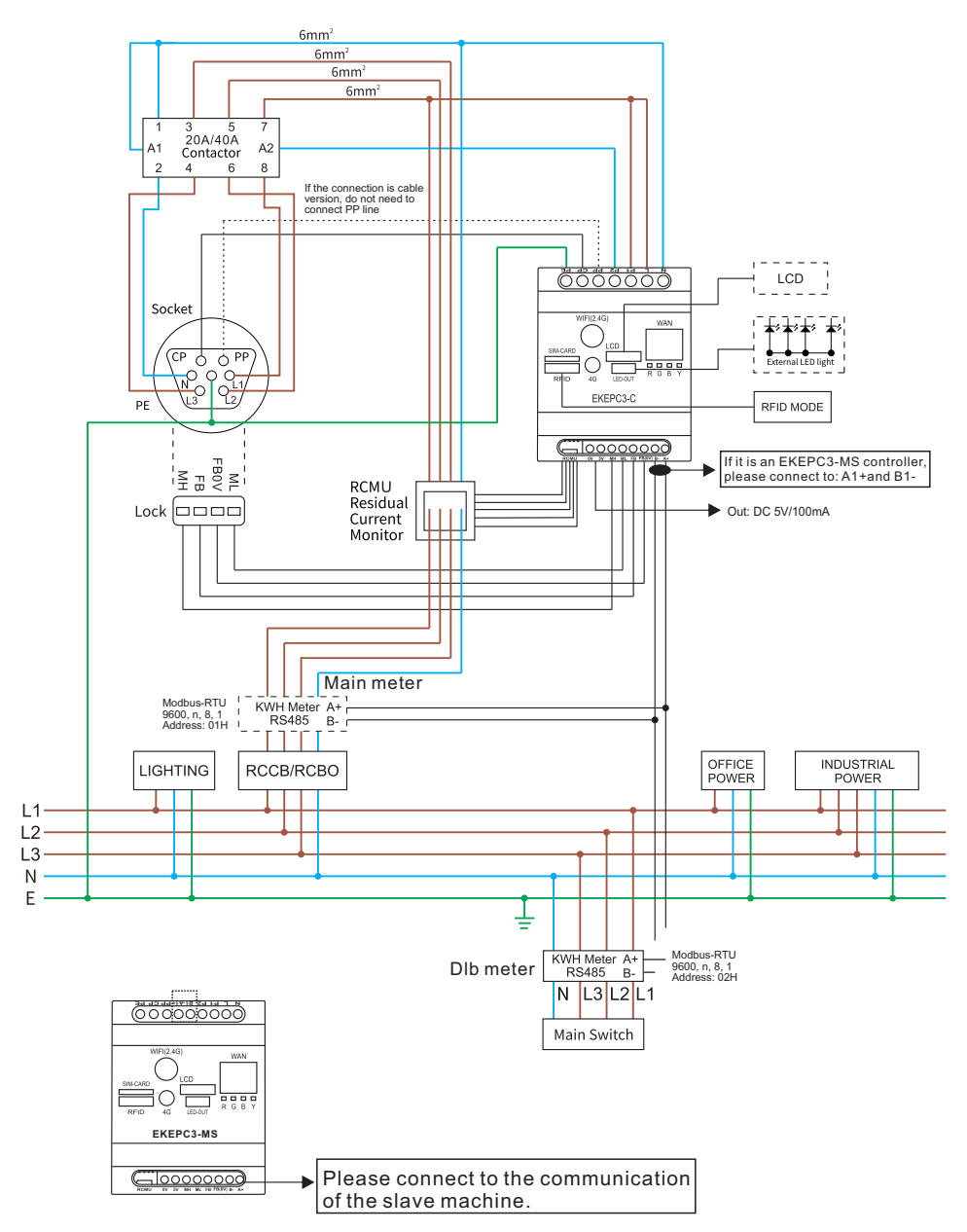

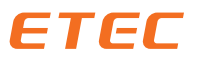

#### EKEPC3-MS communication connection diagram for master-slave mode

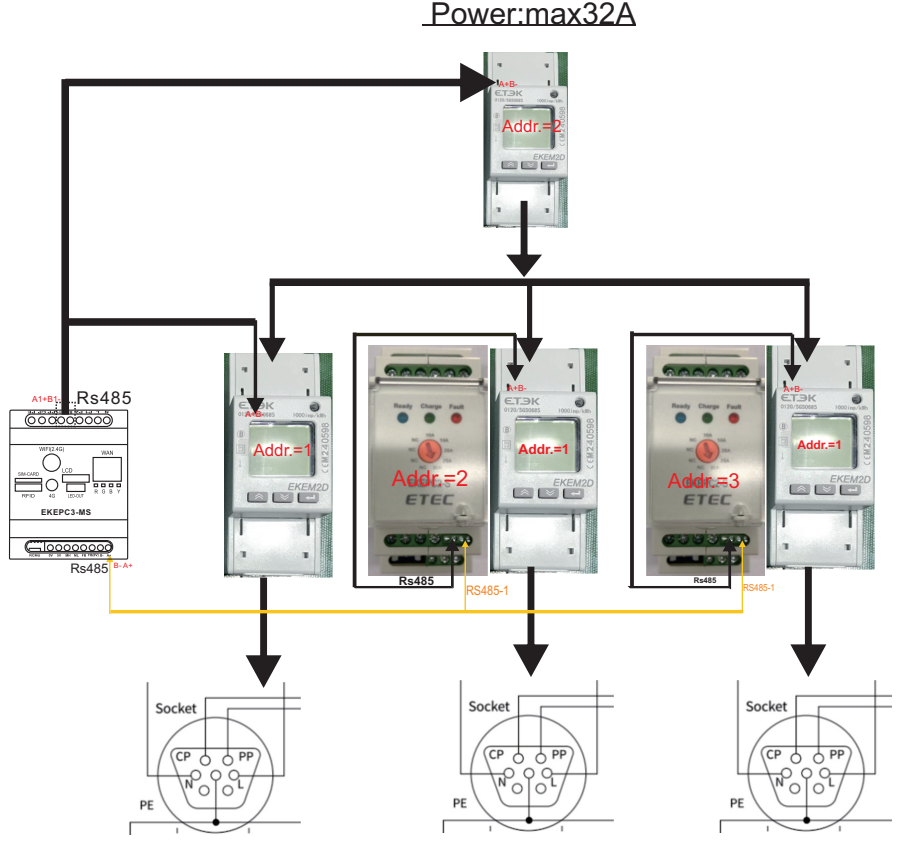

### Socket:1#

Socket:2#

Socket:2#

When the DLM function is turned on, the charging power is automatically distributed. If two charging ports work at the same time, the output current is evenly distributed! The operating current of One charging port is:max32A The operating current of Two charging port is:16A The operating current of Three charging port is:10A

#### 5 Guidelines for using the controller EKEPC3

5.1 Connect the circuit correctly, connect the product power, and turn on the power. It takes about 20 seconds to start. After startup, flash the network configuration dedicated card so that the controller device can generate hotspot signals. If you lose this card, please contact the manufacturer or dealer.

5.2 The IC cards supported by this controller are non-contact IC cards, 13.56MHz, and the protocol standard is ISO14443AM1, IC-UID, IC-FUID, IC-FUID, IC-UFUID and other types of cards.

5.3 If a card issued by our company is used, the TagID number of the card has been written on the card when it leaves the factoryMark the written TagID number (9-digit decimal).

5.4 If you are using your own blank IC card, The RFID module will read the fixed serial number inside the cardAs a TagID number (7-bit/8-bit/14 bit hexadecimal card number).

5.5 If RFID function is used on your controller, it needs to be installed locally on the device or in yourAdd the TagID you use on the OCPP operation backend to add it to your TagID list.

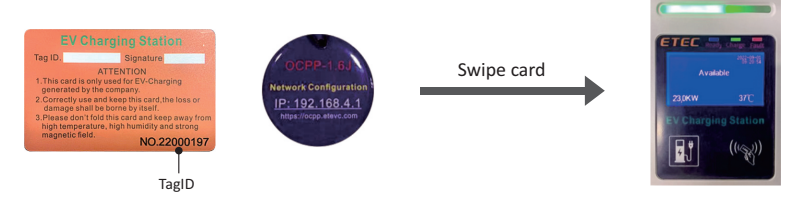

5.6 Use devices that can receive wireless network signals (such as mobile phones, laptops, etc.) to searchfor a wireless local area network (name: <u>OCPP\_XXXX</u>, password: <u>88888888</u>)

5.7 Open the browser and enter the address bar in the browse IP adress:192.168.4.1, enter the local webpage login interface.

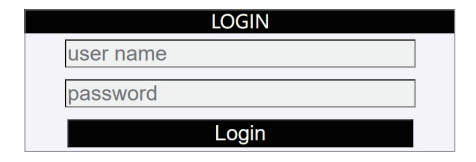

| inter the local web page acce | ess rights, the factory default is |
|-------------------------------|------------------------------------|
|-------------------------------|------------------------------------|

| User                     | User name | Password |
|--------------------------|-----------|----------|
| Manufacturer permissions | WLQ01     | 4000003  |
| Dealer privileges        | etec      | 88888888 |
| General user privileges  | user      | 88888888 |

#### 5.8 Login operation page

5.8.1 The interface of the local webpage logged in as a manufacturer is described in sections 5.1.8.1.1~5.1.8.1.9

| OCPP Config  |                | welcome:WLQ01 17:24:56 |
|--------------|----------------|------------------------|
| STATE        | NETWORK        | INSTALLATION           |
| SYSTEM       | BACKEND        | WHITELIST              |
| MANUFACTURER | LOADMANAGEMENT | AUTHORIZATION          |

5.8.1.1 This page shows the working status of the charging pile and the relevant operating parameters.

| STATE                                                                       |        |                |        |
|-----------------------------------------------------------------------------|--------|----------------|--------|
| Chargepoint ID                                                              |        | etec03         |        |
| Backend State                                                               |        | Connected      |        |
| Connection with the backend.<br>Chargepoint state                           |        | Charging       |        |
| State of the charging point (Available; Charging).                          |        | 03:09:19       |        |
| Actual charging time (hh:mm).                                               |        | 192.168.1.10   |        |
| Assigned IP address for the wireless connection.                            |        | 192.168.1.232  |        |
| Assigned/Static IP address for the Ian connection.<br>Access point operator |        | "3gnet","",""  |        |
| 4G Access point operator name.<br>Voltage L1 (V)                            |        | 236.1          |        |
| Phase L1 Voltage in Volts measured by OCPP meter.                           |        | 0.0            |        |
| Phase L2 Voltage in Volts measured by OCPP meter.                           |        | 0.7            |        |
| Phase L1 Voltage in Volts measured by OCPP meter.                           |        | -1.0           |        |
| Current L2 (A)                                                              |        | -1.0           |        |
| Phase L2 Current in Amperes measured by OCPP meter. Current L3 (A)          |        | -1.0           |        |
| Phase L2 Current in Amperes measured by OCPP meter. Power (W)               |        | -1             |        |
| Computed power consumption in Watt from OCPP meter. Energy (kWh)            |        | -1.0           |        |
| Computed energy consumption in kWh. Output current limit (A)                |        | 32             |        |
| The maximum charging current in Amperes set by the operator.                |        | 32             |        |
| Signaled current from the charge point to the vehicle.                      |        | 45             |        |
| The maximum current of the second meter set by the operator.                |        | 0.0            |        |
| Phase L1 Current in Amperes measured by DLB meter.                          |        | 0.0            |        |
| Phase L2 Current in Amperes measured by DLB meter.                          |        | 0.0            |        |
| DID(A-L3)(A) Phase L3 Current in Amperes measured by DLB meter.             |        | 0.0            |        |
| Current temperature (C°)                                                    |        | 30             |        |
| Contactor Cycles<br>Total number of contactor switchings.                   |        | 29             |        |
| Plug Cycles<br>Number of times the plug has been inserted.                  |        | 27             |        |
| Charge contoller serial                                                     |        | FC107E01000012 | 2C180C |
| Import & Export                                                             | Save & | Restart        | Save   |

5.8.1.2 Please select the correct network environment you are connected to

|                                                       | WORK          |               |   |
|-------------------------------------------------------|---------------|---------------|---|
| Ethernet (LAN)                                        |               | Enable        | J |
| Enable/Disable Ethernet communication.                |               | Enable        |   |
| Wifi (WLAN)<br>Enable/Disable Wireless communication. |               | Enable        | ٣ |
| SIM - 4G<br>Enable/Disable GSM communication.         |               | Enable        | ۲ |
| DHCP<br>Mode for ethernet configuration               |               | AUTO          | · |
| Static IP Address                                     |               | 192.168.1.100 | 7 |
| Subnet Mask                                           |               | 255.255.255.0 |   |
| Default Gateway                                       |               | 192.168.1.1   |   |
| DNS                                                   |               | 192.168.1.101 |   |
| SSID                                                  |               | ETEC8888      |   |
| SSID Password                                         |               |               |   |
| APN                                                   |               | "3gnet","","" |   |
| 4G Access point name format: "APN". "UserNam          | e"."Password" |               |   |

① If you want to specify the IP address for the Ethernet connection, please select Static IP

2 These options are only required when DHCP selects StaticFill in correctly and completely

5.8.1.3 Determine the main parameters of the installation of the charging pile

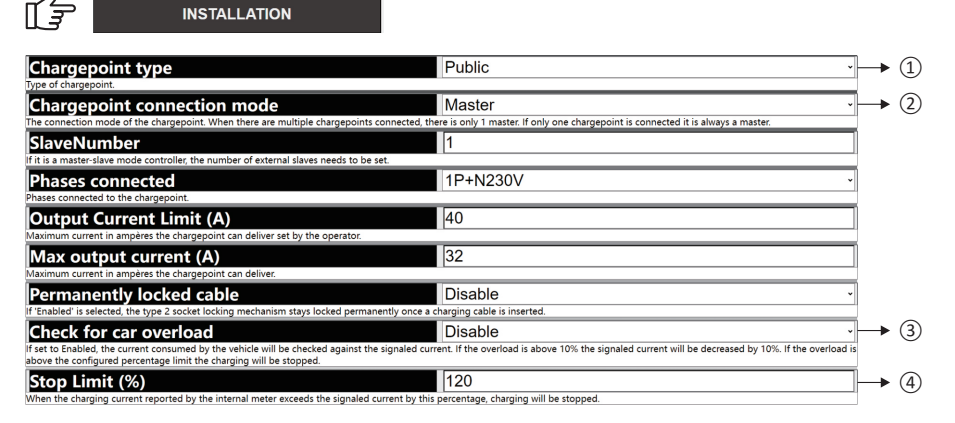

① If your charging station is operating on an OCPP server, please select Public

If you need to work in Master Slave or Slave mode, please choose the EKEPC3-MS controller.If it is necessary to convert the RS485 (A+) of two or more EKEPC3-MS controllers When connecting to work, please set the option of one controller to Master Slave and the other controllers to Slave, and then set all RS485 (A+ B -) Connect and work together. Attention: If firmware upgrade is required, please connect RS485 (A+) to the device before firmware upgrade Remove the connection cable on the B -) interface and set the working mode to Master before starting the software upgrade.

## **ETEC**

- (3) If this option is enabled, overcurrent protection will be generated when the charging current exceeds the set minimum current value
- ④ When the charging station detects that the charging current is greater than 120% of the set value, the charging station will stop charging within 10 seconds after detecting overcurrent.

5.8.1.4 This option is an operation on a software system

| SYSTEM                                                      |                            |       |
|-------------------------------------------------------------|----------------------------|-------|
|                                                             | <b>-</b>                   |       |
| Software Version                                            | v1.6.1.12_B5E5             |       |
| Software version number                                     |                            |       |
| Charge contoller serial<br>Charge controller serial number. | FC107E010000122C180C       |       |
| Manufacturer login                                          | WLQ01                      |       |
| Manufacturer password                                       | ••••••                     |       |
| Operator login                                              | etec                       |       |
| Operator password                                           |                            |       |
| User login                                                  | user                       |       |
| User password                                               |                            |       |
| User password.                                              |                            |       |
| Set the password for the downloadable log zip file.         |                            | ~     |
| Firmware update url                                         | -                          | → (1) |
| URL address of the firmware you want to update.             |                            |       |
| Re                                                          | estore to factory settings |       |
| Attention, for safety, import your settings first.          |                            | -     |
|                                                             | Soft reset                 | → ②   |
| Restart charging station.                                   |                            | -     |

- If a software update is required, please enter the URL of the firmware in the box on the right, and then click the button on the left. The system will automatically connect to our server backend to obtain the latest firmware version and upgrade automatically. If the upgrade is successful, the system will automatically restart. If the LCD is 2.8 inches, please enter: https://ocpp.etekcn.com/binFile/OCPP\_en.bin If the LCD is 2.8 inches, please enter: https://ocpp.etekcn.com/binFile/OCPP\_lcd160\_en.bin If the EKEPCB2 charging station please enter: https://ocpp.etekcn.com/binFile/OCPP\_lcd160\_C5\_en.bin If the EKEPCB3 charging station please enter: https://ocpp.etekcn.com/binFile/OCPP\_lcd160\_C5\_9P\_en.bin
- ② If you forget any other parameters you have set, please press this button. Attention: Please operate this button with caution! If you save this operation, all the parameters you previously set will be restored to the factory settings
- 5.8.1.5How to use your phone for setup and software upgrades when you are not connected to the Internet

Turn on your phone: Set up--->Personal Hotspot--->Set a username and password and turn on the hotspot---> Turn on the charging station-->Swipe the IC card to be configured--> Wait for about 10s for all indicators to flash-->Turn on your phone and search for Wi-Fi (OCPP\_XXXX) ---> Connect to this LAN (password: 88888888)--->Open your browser---> Enter 192.168.4.1 in the address bar-->Open the controller local web page---> Enter the username and password of the hotspot in SSID and SSID Password--->Save and restart---> After about 30s, the controller is connected to the hotspot of the phone---> Look for the IP address of the connected hotspot through your phone again---> Re-enter the controller's local web page---->You'll be able to update the firmware and set up other parameters

#### 5.8.1.6

| BACKEND |
|---------|

| Chargepoint ID                                                                                                    | etec03                                                                                                    |
|----------------------------------------------------------------------------------------------------|----------------------------------------------------------------------------------------------------|
| Chargepoint identifier.                                                                                                    |                                                                                                    |
| BackendUrl                                                                                                    | ws://OCPP.ETEKCN.COM:8180/steve/websocket/Centra                                                                   |
| The url address of the ocpp backend.                                                                                                    |                                                                                                    |
| Ocpp Mode                                                                                                    | OCPP-J-1.6                                                                                                    |
| Backend communication mode.                                                                                                    |                                                                                                    |
| Send error status notifications                                                                                                    | ON ~                                                                                                    |
| This parameter determines whether OCPP status notifications that are meant                                                                                       | to report and error (such as when the plug locking system is broken) should be sent to the backend system or not.  |
| Meter values sampled data                                                                                                    | Enable -                                                                                                    |
| Comma-separated list of types of meter values that should be sent as sampled<br>Power,Active.Import', 'Power,Offered', 'Current,Import','Current,Offered' and 'N | d data elements in separate meter value messages. Supported are: 'Energy.Active.Import.Register',<br>Voltage'      |
| Meter value sample interval(s)                                                                                                    | 600                                                                                                    |
| nterval in seconds after which a new meter value is sent to the backend syste                                                                                    | em during a charging transaction. Set 0 to turn off or to a value greater than or equal to 10 to turn on.          |
| Clock aligned data interval(s)                                                                                                    | 3600                                                                                                    |
| nterval in seconds after which a new meter value is sent to the backend syste<br>ull hour. Set it to 0 to turn off or a value of 10 or greater to turn on.       | em regardless of whether a charging transaction is ongoing or not. The sending of these values is aligned with the |
| Heartbeat interval(s)                                                                                                    | 900                                                                                                    |
| nterval in seconds after which a new heart beat pulse is send to the backend                                                                                     | system.                                                                                                    |
| Authorize Remote Tx requests                                                                                                    | ON ~                                                                                                    |
| Whether a remote request to start a transaction in the form of a RemoteStart                                                                                     | Transaction.req message should be authorized beforehand like a local action to start a transaction.                |
| Change availability                                                                                                    | ON ~                                                                                                    |
| he Backend system can request a Charge Point to change its availability.                                                                                         |                                                                                                    |
| Time zone                                                                                                    | 0                                                                                                    |
| the time difference between your region and the region of the backend system                                                                                     | m                                                                                                    |

WHITELIST

(1) Please set your charging station ID correctly. This ID usually needs to be generated by the backend before filling in this setting box

2 Your backend URL address, the correct format is ws://XXXXXX/or ws://XXXXXXX/

(3) At present, the communication protocol of our controller is only: OCPP-J-1.6

#### 5817

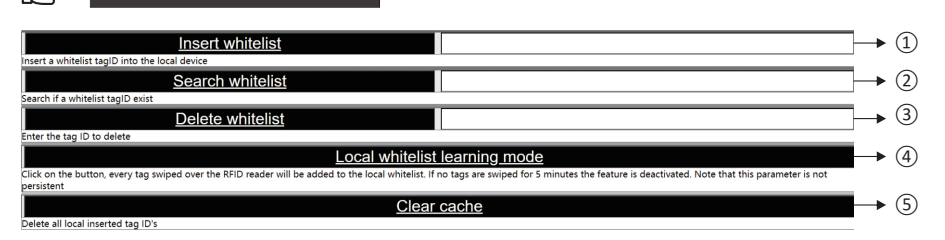

- (1) First, enter the tagID number you want to bind in the box on the right, then press the button on the left, and the system will save your input tagID number
- (2) First, enter the tagID number you want to search for in the box on the right, then press the button on the left. At this time, the system will search for the existence of the tagID number you entered in the saved tagIDs
- (3) Enter the tagID number you want to delete in the box on the right, then press the button on the left. The system will delete the tagID number you entered. If the box on the right is empty, the system will delete all tagID information
- (4) If you do not know the tagID information, you can press this button and swipe the card within 40 seconds. When the swipe is successful, the system will automatically save the tagID information in the system flash
- (5) After pressing this button, the system will clear the used tagID information in the cache and it cannot be recovered

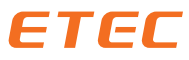

# 5.8.1.8

#### MANUFACTURER

| Chargepoint vendor<br>Mandatory identifies the vendor of the ChargePoint.                                                                                                    | Ampere Solutions                                                          |       |
|----------------------------------------------------------------------------------------------------|---------------------------------------------------------------------------|-------|
| Chargepoint model Mandatory identifies the model of the ChargePoint                                                                                                    | EKEPC3-C                                                                  |       |
| Chargepoint serial number                                                                                                    | FC107E010000121C160C                                                      |       |
| Cable or Socket version                                                                                                    | Cable                                                                     |       |
| RCMU<br>Frable or disable the Residual current monitoring unit                                                                                                    | Disable                                                                   |       |
| Function code internal meter                                                                                                    | 04 ~                                                                      |       |
| Format(V)                                                                                                    | Float ~                                                                   |       |
| RegisterAddress(V-L1)                                                                                                    | 21248                                                                     |       |
| RegisterAddress(V-L2)                                                                                                    | 21250                                                                     | → ①   |
| Register Hamber of the consponding data for the internal meter with address 1.<br>Register Address (V-L3)                                                                                                    | 21252                                                                     | → ②   |
| Format(A)                                                                                                    | Float                                                                     |       |
| RegisterAddress(A-L1)<br>Resister number of the corresponding data for the internal meter with address 1                                                                                                    | 21262                                                                     |       |
| Register hander of the corresponding data for the internal mater with address 1.                                                                                                    | 21262                                                                     | → ③   |
| Register humber of the corresponding data for the internal meter with address 1.  Register Address file corresponding data for the internal meter with address 1.  Register address file corresponding data for the internal meter with address 1.                                                                                                    | 21264                                                                     | → ④   |
| Format(Total-W)                                                                                                    | Float                                                                     |       |
| Register Address (W)<br>Besister output of the consecond in order for the internal meter with address 1                                                                                                    | 21288                                                                     |       |
| Format(Total-KWH) Format(Total-KWH) Format(Total-KWH)                                                                                                    | Float                                                                     |       |
| RegisterAddress(kWh)<br>Backtoneward the consequence of the consequence of the consequence o | 21300                                                                     |       |
| Voltage monitoring of the corresponding data for the internal model with data so it.                                                                                                    | Enable -                                                                  |       |
| Max voltage (V)<br>The maximum allowed voltage in volta                                                                                                    | [265                                                                      |       |
| Min voltage (V)<br>http://www.allowed.unitage in units                                                                                                    | [180                                                                      |       |
| Temperature constance and the second second se                                                                                                    | -50                                                                       |       |
| High voltage hysteresis threshold (V)                                                                                                    | 250                                                                       |       |
| Low voltage hysteresis threshold (V)                                                                                                    | a name of seconds before resolving the error state and allowing charging. |       |
| Temperature threshold creating the descent and the ready is above this direction of the<br>Temperature threshold creating the direction of the second second s  | 70                                                                        |       |
| Charging current to reduce temperature (%)                                                                                                    | 10                                                                        |       |
| Temperature threshold (C°)                                                                                                    | 90                                                                        |       |
| Pause/prevent charging in state D                                                                                                    | OFF                                                                       | → (5) |
| n set to on crianging unitsactions are paused in case state D (overneating)is detected. While si                                                                                                    | 10000                                                                     |       |
| PlugLifeTime                                                                                                    | 30000                                                                     |       |
| LCD1602                                                                                                    | OFF -                                                                     |       |

set to on if LCD1602 display is used.

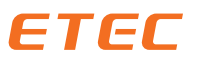

| Written offer address                                                                         | Moscow                                                     |
|-----------------------------------------------------------------------------------------------|------------------------------------------------------------|
| Configures the postal address of the manufacturer(Multiple lines can be separated by commas.  | )                                                          |
| Manufacturer URL                                                                              | wss://ocpp.eketcn.com/steve/websocket/CentralSystemS       |
| Configures the uniform resource locator (URL) of the manufacturer. The manufacturer URL is us | ed by various network services such as the SEMP interface. |
| SimulateSwipeCard                                                                             |                                                            |
| Please enter the card number of the simulated swipe card                                      |                                                            |
| DEBUG                                                                                         |                                                            |
| DEBUG                                                                                         |                                                            |

(1) (3) (4) If your charging station is single-phase, please set it to 65535

(5) If the charging car does not require a ventilated environment, set this option to ON. When the signal status on the car end is D, the charging station will continue to charge without sending an error message to the rear end

5.8.1.9

| b function                                                               | DLB                                                                                                    |
|--------------------------------------------------------------------------|----------------------------------------------------------------------------------------------------|
| e or disable the dynamic load balancing function, the second meter add   | ess needs to be set to address 2.                                                                        |
| b maximum current (A)                                                    | 45                                                                                                    |
| mic load balancing maximum current in ampères.                           | 500 1800 10                                                                                              |
| the DLB function is selected, adjust the PID adjustment coefficient (500 | , 1800, 10) .                                                                                            |
| stallation maximum current (A)                                           | 32                                                                                                    |
| mum current in ampères of the main site, building, house.                |                                                                                                    |
| nction code Dlb meter                                                    | 03                                                                                                    |
| rmat(DIB-I1/I2/I3)                                                       | Float                                                                                                    |
| /L2/L3, Please Select data format                                        | , lock                                                                                                   |
| gisterAdress(DLB-L1)                                                     | 2318                                                                                                    |
| ter number of the corresponding data for the External meter, the adress  | of the meter must be set to address '2'. If no external meter is used set the register address to 65535. |
| gisterAdress(DLB-L2)                                                     | 65535                                                                                                    |
| ter number of the corresponding data for the External meter, the adress  | of the meter must be set to address '2'. If no external meter is used set the register address to 65535. |
| gisterAdress(DLB-L3)                                                     | 65535                                                                                                    |
| b kwh meters list url                                                    | https://snigg.be/DLB registerlist.pdf                                                                    |
| kwh meters file                                                          |                                                                                                    |
|                                                                          | SetZero                                                                                                  |
| nternal meter to zero                                                    |                                                                                                    |

(1) This parameter is only for adjustment with DLB function. If your output current fluctuates when DLB function is enabled in the background, you need to adjust this parameter appropriately. For specific adjustment methods, please refer to other explanatory documents

23 If your charging station is single-phase, please set it to 65535

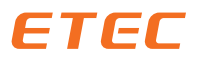

Just one step away, you need to save all the parameters once, please don't forget! Click on it

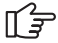

Save

Alternatively, you can have the system restart while saving, please click on it

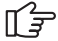

Save & Restart

5.8.2 The permissions for logging in with different identities vary, as described in the following list

Permissions: R Read W Write RW Read & Write

UV Unvisibele

| STATE                 |                        |              |          |      |
|-----------------------|------------------------|--------------|----------|------|
| Label                 | Operation              | Manufacturer | Operator | User |
| Chargepoint ID        | ETEC12345              | R            | R        | R    |
| Backend State         | Connected OR Not Conne | R            | R        | R    |
| Chargepoint state     | Charging               | R            | R        | R    |
| Charging Time         | 1:25:31                | R            | R        | R    |
| WLAN IP               | 192.168.0.100          | R            | R        | R    |
| LAN IP                | 192.168.0.106          | R            | R        | R    |
| Access point operator | CMNET                  | R            | R        | R    |

| STATE                    |                      |              |          |      |
|--------------------------|----------------------|--------------|----------|------|
| Label                    | Operation            | Manufacturer | Operator | User |
| Voltage L1 (V)           | 220.0V               | R            | R        | R    |
| Voltage L2 (V)           | 220.0V               | R            | R        | R    |
| Voltage L3 (V)           | 220.0V               | R            | R        | R    |
| Current L1 (A)           | 32A                  | R            | R        | R    |
| Current L2 (A)           | 32A                  | R            | R        | R    |
| Current L3 (A)           | 32A                  | R            | R        | R    |
| Power (W)                | 22000W               | R            | R        | R    |
| Energy (kWh)             | 565WH                | R            | R        | R    |
| Output current limit (A) | 32A                  | R            | R        | R    |
| Signaled Current (A)     | 31.9A                | R            | R        | R    |
| DLB Max (A)              | 45                   | R            | R        | R    |
| Dlb(A- L1)(A)            | 43                   | R            | R        | R    |
| Dlb(A- L2)(A)            | 44                   | R            | R        | R    |
| Dlb(A- L3)(A)            | 45                   | R            | R        | R    |
| Temperature (°C)         | 35°C                 | R            | R        | R    |
| Contactor Cycles         | 100                  | R            | R        | R    |
| Plug Cycles              | 95                   | R            | R        | R    |
| Charge contoller serial  | 14FE73010000134E280C | R            | R        | R    |

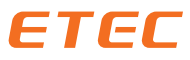

#### 5.8.2.1

ĹŦ

AUTHORIZATION

| Rfid reader                                                                                                    | Enable                                                                                                | → ① |
|----------------------------------------------------------------------------------------------------|----------------------------------------------------------------------------------------------------|-----|
| Enable or disable the rfid card reader.                                                                                                    |                                                                                                    |     |
| Free charging                                                                                                    | OFF                                                                                                   |     |
| Allows charging without authorization via KFID. Charging is started immediately after a ven                                                                     | d D D                                                                                                 |     |
| The Tag ID that is send as authorization request to the backend system. Works only if Free 0                                                                    | Charging is ON and Free Charging Mode is set to WITH OCPP                                             |     |
| Free charging autorization mode                                                                                                    | With ocpp                                                                                             |     |
| Works only if free charging is ON. WITH OCPP: An authorization request is send to the back<br>the backend system.                                               | A valid Free charging Tag ID must be set. WITHOUT OCPP: No autorization request is send to            |     |
| Start time charging<br>Start a charging session at the preset time.                                                                                             | 00:00                                                                                                 |     |
| Stop time charging                                                                                                    | 00:00                                                                                                 |     |
| Charging reservation                                                                                                    | OFF                                                                                                   |     |
| Starts or stops the planned charging session, according to the set start and stop time.                                                                         | OFF                                                                                                   |     |
| Starts a charging session after a random startdelay.                                                                                                    |                                                                                                    |     |
| Time delay (s)                                                                                                    | 600                                                                                                   |     |
| Stop transaction mode                                                                                                    | IC Card/Pull Charging Plug                                                                            |     |
| This allows to modify the behavior of the charger at the end of a transaction. IC card: Transa<br>the IC card or by pull out the plug on EV side.               | action stops only when present the card. IC card/Pull charging plug. Transaction stops by the use of  |     |
| Restart transaction after power loss                                                                                                    | OFF -                                                                                                 |     |
| Set to ON if a transaction that was interrupted by a power loss shall be continued once the<br>ransaction will be started.                                      | power is restored. If set to OFF the authorization needs to be done again by the user and the a new   |     |
| Enable local whitelist                                                                                                    | - Disable -                                                                                           |     |
| Tag ID function                                                                                                    | Disable                                                                                               |     |
| The way the TagID is stored, BE (default Big Endian) or LE (Little Endian).                                                                                     |                                                                                                    |     |
| Ocpp whitelist expire mode                                                                                                    | Enable                                                                                                |     |
| The assumed expiry date of cache entries when OCPP expiry date has not been set explicitly<br>2038                                                              | y by the backend. The default setting for such cache entries is the largest allowable system time:    |     |
| If in doubt allow charging                                                                                                    | OFF ·                                                                                                 |     |
| This parameter determines whether a client is allowed to charge in case its authorization ca<br>to charge even if it cannot get authenticated from the backend. | nnot be processed because the backend is offline or not reachable. If set to ON, the client is llowed |     |
| Local pre authorize                                                                                                    | OFF ~                                                                                                 |     |
| Sets if the Charge Point, when online, will start transactions for locally authorized identifiers                                                               | s without requesting an Authorize.conf from the Central System.                                       |     |
| Local authorize if offline<br>Sets if the Charge Point, when offline, will start transactions for locally authorized identifiers                                | OFF                                                                                                   |     |
| Dissallow charging if ocpp queue is full                                                                                                    | OFF ~                                                                                                 |     |
| When set, a full OCPP message queue will cause an error state. Charging will be terminated                                                                      |                                                                                                    |     |
| Authorization cache enabled                                                                                                    | ON -                                                                                                  |     |

 If you want to set it to plug and play charging mode, or to complete charging without swiping card authorization, please set this option to "Disabled"

(2) If you have set it to free charging mode and it is a public version of the charging station, you need to enter a tagID in the box on the right, and this tagID needs to be marked as free on your backend

5.8.2.2 How to save and manage your customized configuration scheme

Import and export your customized recipe file, which allows for quick configuration of all parameters

| (F | Import & Export                                                                                                    |                                                                                                    |
|----|----------------------------------------------------------------------------------------------------|----------------------------------------------------------------------------------------------------|
|    | Import ar                                                                                                    | nd export                                                                                                    |
|    | [[[_b_R]45, ~1], [_b_Wifi, ~1], [_b_4G, ~1<br>[_setIP, 192,168,1.100], [_setMask, ~255,<br>[_setINS, ~1], [_ssif, FEEC8883], [_enp,<br>[_b_HomeOrPublic, ~1], [_b_Slave, ~0], [_<br>[_max1b', ~40], [_max1, ~32], ['UnlockConne | "], [~_b_DHCP", ~1"],<br>255, 255, 0"], [~_setGetway", ~192, 168, 1, 1"],<br>~^3gnetV., ^\(~, \\^"],<br>b.Slave_Number", ~4"], [~_setLineNum", ~1"],<br>ctorOnEVSideDisconnect", ~0"], |
|    | Import                                                                                                    | Export                                                                                                    |
|    | NO                                                                                                    | YES                                                                                                    |

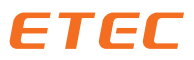

| NETWORK           |                 |              |          |      |
|-------------------|-----------------|--------------|----------|------|
| Label             | Operation       | Manufacturer | Operator | User |
| Ethernet (LAN)    | Enable/ Disable | RW           | RW       | R    |
| Wifi (WLAN)       | Enable/ Disable | RW           | RW       | RW   |
| SIM-4G            | Enable/ Disable | RW           | R        | R    |
| DHCP              | Auto/ Static    | RW           | RW       | RW   |
| Static IP Address | 192.168.0.100   | RW           | RW       | RW   |
| Subnet Mask       | 255.255.255.0   | RW           | RW       | RW   |
| Default Gateway   | 192.168.0.1     | RW           | RW       | RW   |
| DNS               | 192.168.0.101   | RW           | RW       | RW   |
| SSID              | Wifi Name       | RW           | RW       | RW   |
| SSID Password     | Password        | RW           | RW       | RW   |
| APN               | CMNET           | RW           | RW       | R    |

| INSTALLATION                |                    |              |          |      |
|-----------------------------|--------------------|--------------|----------|------|
| Label                       | Operation          | Manufacturer | Operator | User |
| Chargepoint type            | Home/ Public       | RW           | RW       | R    |
| Chargepoint connection mode | Master/ Slaver     | RW           | RW       | R    |
| Phases connected            | 1P+N230V, 3P+N400V | RW           | RW       | R    |
| Output Current Limit (A)    | 32A                | RW           | RW       | RW   |
| Max output current (A)      | 32A                | RW           | R        | R    |
| Permanently locked cable    | Enable/ Disable    | RW           | RW       | RW   |
| Check for car overload      | Enable/ Disable    | RW           | RW       | R    |
| Stop Limit (%)              | 120                | RW           | RW       | R    |

|                             | SYSTEM                                         |              |          |      |
|-----------------------------|------------------------------------------------|--------------|----------|------|
| Label                       | Operation                                      | Manufacturer | Operator | User |
| Software Version            | v1.6.0.29_CF11                                 | R            | R        | R    |
| Charge controller serial    | 14FE73010000134E280C                           | R            | R        | R    |
| Firmware update url         | http://ocpp.etekcn.com<br>/binFile/OCPP_en.bin | RW           | RW       | RW   |
| Restore to factory settings | Button                                         | RW           | RW       | R    |
| Soft reset                  | Button                                         | RW           | RW       | RW   |
| Restart                     | Button                                         | RW           | RW       | RW   |
| Manufacturer login          | WLQ01                                          | RW           | UV       | UV   |
| Manufacturer password       | 4000003                                        | RW           | UV       | UV   |
| Operator login              | ETEC01                                         | RW           | RW       | UV   |
| Operator password           | 8888888                                        | RW           | RW       | UV   |
| User login                  | User                                           | RW           | RW       | RW   |
| User password               | 8888888                                        | RW           | RW       | RW   |
| Log password                | 8888888                                        | RW           | RW       | UV   |

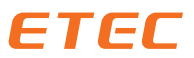

| BACKEND                         |                           |              |          |      |
|---------------------------------|---------------------------|--------------|----------|------|
| Label                           | Operation                 | Manufacturer | Operator | User |
| Chargepoint ID                  | ETEC12345                 | RW           | RW       | R    |
| Backend url                     | WS OR WSS                 | RW           | RW       | R    |
| Ocpp Mode                       | OCPP-J-1.6/ OCPP-J-2.0    | RW           | RW       | R    |
| Send error status notifications | ON/ OFF                   | RW           | RW       | R    |
| Meter values sampled data       | Meter values sampled data | RW           | RW       | R    |
| Meter value sample interval (s) | 0 OR>10s                  | RW           | RW       | R    |
| Clock aligned data interval(s)  | 86400                     | RW           | RW       | R    |
| Heartbeat interval (s)          | 600                       | RW           | RW       | R    |
| Authorize Remote Txrequests     | ON/ OFF                   | RW           | RW       | R    |
| Change availability             | ON/ OFF                   | RW           | RW       | R    |
| Time zone                       | 0                         | RW           | RW       | RW   |

| WHITELIST                     |               |              |          |      |
|-------------------------------|---------------|--------------|----------|------|
| Label                         | Operation     | Manufacturer | Operator | User |
| Local whitelist learning mode | Button        | RW           | RW       | RW   |
| Insert whitelist              | Button & Text | RW           | RW       | RW   |
| Search whitelist              | Button & Text | RW           | RW       | RW   |
| Delete whitelist              | Button        | RW           | RW       | RW   |
| Clear cache                   | Button        | RW           | RW       | RW   |

| LOADMANAGEMENT                                           |                                                                                                    |              |          |      |
|----------------------------------------------------------|----------------------------------------------------------------------------------------------------|--------------|----------|------|
| Label                                                    | Operation                                                                                                    | Manufacturer | Operator | User |
| DLB function                                             | Disable/ DLB/ DLM                                                                                                  | RW           | RW       | R    |
| DLB maximum current (A)                                  | 45                                                                                                    | RW           | RW       | R    |
| Installation maximum current (A)                         | 32                                                                                                    | RW           | RW       | R    |
| Function code DLB meter                                  | 03/ 04                                                                                                    | RW           | RW       | UV   |
| Register Address (DLB-L1)                                | 2334                                                                                                    | RW           | RW       | UV   |
| Register Address (DLB-L2)                                | 2334                                                                                                    | RW           | RW       | UV   |
| Register Address (DLB-L3)                                | 2334                                                                                                    | RW           | RW       | UV   |
| Format (DLB-L1/ L2/ L3)                                  | float/ int16/ int16*0.1/ int16*0.01/<br>int16*0.001/ int32/ int32*0.1/<br>int32*0.01/ int32*0.001/<br>int32*0.0001 | RW           | RW       | UV   |
| Set Zero                                                 | Button                                                                                                    | RW           | RW       | UV   |
| Download register list with compatible<br>DLB kWh meters | Button                                                                                                    | RW           | RW       | UV   |
| DLB kWh meters list url                                  |                                                                                                    | RW           | UV       | RW   |

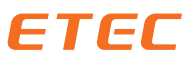

| MANUFACTURER                               |                                                                        |              |          |      |
|--------------------------------------------|------------------------------------------------------------------------|--------------|----------|------|
| Label                                      | Operation                                                              | Manufacturer | Operator | User |
| Chargepoint vendor                         | ETEC                                                                   | RW           | R        | R    |
| Chargepoint model                          | EKEC1- C                                                               | RW           | R        | R    |
| Chargepoint serial number                  | ETEC12345                                                              | RW           | R        | R    |
| Cable or Socket version                    | Cable/ Socket                                                          | RW           | UV       | UV   |
| RCMU                                       | Enable/ Disable                                                        | RW           | R        | R    |
| Function code internal meter               | 03/ 04                                                                 | RW           | UV       | UV   |
| Register Address (V-L1)                    | 0                                                                      | RW           | UV       | UV   |
| Register Address (V-L2)                    | 2                                                                      | RW           | UV       | UV   |
| Register Address (V-L3)                    | 4                                                                      | RW           | UV       | UV   |
| Register Address (A-L1)                    | 6                                                                      | RW           | UV       | UV   |
| Register Address (A-L2)                    | 8                                                                      | RW           | UV       | UV   |
| Register Address (A-L3)                    | 10                                                                     | RW           | UV       | UV   |
| Register Address (W)                       | 52                                                                     | RW           | UV       | UV   |
| Register Address (kWh)                     | 342                                                                    | RW           | UV       | UV   |
| Format (V-L1)                              |                                                                        | RW           | UV       | UV   |
| Format (V-L2)                              | float/ int16/ int16*0.1/ int16*0.01/<br>int16*0.001/ int32/ int32*0.1/ | RW           | UV       | UV   |
| Format (V-L3)                              |                                                                        | RW           | UV       | UV   |
| Format (A-L1)                              |                                                                        | RW           | UV       | UV   |
| Format (A-L2)                              | int32*0.01/ int32*0.001/                                               | RW           | UV       | UV   |
| Format (A-L3)                              | 10.52.0.0001                                                           | RW           | UV       | UV   |
| Format (Total-W)                           |                                                                        | RW           | UV       | UV   |
| Format (Total-KWH)                         |                                                                        | RW           | UV       | UV   |
| Voltage monitoring                         | Enable/ Disable                                                        | RW           | R        | R    |
| Max voltage (V)                            | 265                                                                    | RW           | R        | R    |
| Min voltage (V)                            | 165                                                                    | RW           | R        | R    |
| Temperature calibration                    | -50                                                                    | RW           | UV       | UV   |
| High voltage hysteresis threshold (V)      | 250                                                                    | RW           | R        | R    |
| Low voltage hysteresis threshold (V)       | 190                                                                    | RW           | R        | R    |
| Temperature threshold 1 (°C)               | 85                                                                     | RW           | R        | R    |
| Charging current to reduce temperature (%) | 120%                                                                   | RW           | R        | R    |
| Temperature threshold 2 (°C)               | 100                                                                    | RW           | R        | R    |
| Pause/ prevent charging in state D         | Enable/ Disable                                                        | RW           | R        | R    |
| Contactor Life Time                        | 30000                                                                  | RW           | R        | R    |
| Plug Life Time                             | 10000                                                                  | RW           | R        | R    |
| LCD1602                                    | ON/ OFF                                                                | RW           | UV       | UV   |
| Written offer address                      | China ZheJiang                                                         | RW           | R        | R    |
| Manufacturer URL                           | URL                                                                    | RW           | R        | R    |

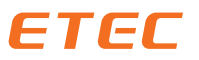

| AUTHORIZATION                               |                             |              |          |      |
|---------------------------------------------|-----------------------------|--------------|----------|------|
| Label                                       | Operation                   | Manufacturer | Operator | User |
| Rfid reader                                 | Enable/ Disable             | RW           | RW       | R    |
| Free charging                               | ON/ OFF                     | RW           | RW       | R    |
| Free charging tag ID                        | 123456                      | RW           | RW       | R    |
| Free charging autorization mode             | With ocpp/ without ocpp     | RW           | RW       | R    |
| Start time charging                         | 13:14                       | RW           | RW       | RW   |
| Stop time charging                          | 14:13                       | RW           | RW       | RW   |
| Charging reservation                        | ON/ OFF                     | RW           | RW       | RW   |
| Sart charging delay                         | ON/ OFF                     | RW           | RW       | RW   |
| Time delay (s)                              | 600                         | RW           | RW       | RW   |
| Stop transaction mode                       | IC card/ pull charging plug | RW           | RW       | R    |
| Restart transaction after power loss        | ON/ OFF                     | RW           | RW       | R    |
| Enable local whitelist                      | Enable/ Disable             | RW           | RW       | R    |
| Tag ID function                             | Enable/ Disable             | RW           | RW       | R    |
| Ocpp whitelist expire mode                  | Enable/ Disable             | RW           | RW       | R    |
| f in doubt allow charging                   | ON/ OFF                     | RW           | RW       | RW   |
| Local pre authorize                         | ON/ OFF                     | RW           | RW       | RW   |
| Local authorize if offline                  | ON/ OFF                     | RW           | RW       | R    |
| Dissallow charging if ocpp<br>queue is full | ON/ OFF                     | RW           | RW       | R    |
| Authorization cache enabled                 | ON/ OFF                     | RW           | R        | R    |

#### There are a few common ways to set it up:

A Do not connect to the Internet and the background

A.1 No need to swipe the card, plug and charge.

A.2 Swipe any card to charge.

A.3 Swipe the local whitelist card to charge.

B Connect to the Internet and the background

B.1 Swipe the local cached and local whitelist tagID card to charge (background authorization required)

B.2 Plug & Charge (Free card number needs to be bound in the background)

B.3 Swipe the card allowed in the background to charge

B.4 Swipe the local whitelist card to charge (background authorization required)

B.5 Charging cannot be started during the network disconnection and background disconnection

B.6 Only local whitelist cards are allowed to charge during network disconnection and background disconnection

B.7 Allow any card to charge during the network disconnection and background disconnection

Please refer to pages 17-22 for a detailed description.

#### A Do not connect to the Internet and the background

| STATE                     | NETWORK        | INSTALLATION  |
|---------------------------|----------------|---------------|
| SYSTEM                    | BACKEND        | WHITELIST     |
| MANUFACTURER              | LOADMANAGEMENT | AUTHORIZATION |
|                           | Home           | •             |
| ChargepointConnectionMode | Master         | •             |

The connection mode of the chargepoint. When there are multiple chargepoints connected, there is only 1 master. If only one chargepoint is connected it is always a master.

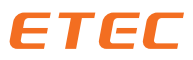

#### A.1 No need to swipe the card, plug and charge.

| STATE                                                                                                    | NETWORK                                                    |                | INSTALLATION                                             |  |  |  |
|----------------------------------------------------------------------------------------------------|------------------------------------------------------------|----------------|----------------------------------------------------------|--|--|--|
| SYSTEM                                                                                                    | BACKEND                                                    |                | WHITELIST                                                |  |  |  |
| MANUFACTURER                                                                                                    |                                                            |                | AUTHORIZATION                                            |  |  |  |
| RfidReader                                                                                                    | Disable                                                    |                |                                                          |  |  |  |
| inable or disable the rfid card reader.                                                                                                    |                                                            |                |                                                          |  |  |  |
| FreeCharging                                                                                                    |                                                            |                |                                                          |  |  |  |
| allows charging without authorization via RFID. Charging is start                                                                                                    | ed immediately after a venicle is connected.               |                |                                                          |  |  |  |
| FreeCharging lagID                                                                                                    | 123                                                        | ine Mede is    |                                                          |  |  |  |
| ne rag ib that is send as authorization request to the backend s                                                                                                    | system. Works only if Free Charging is ON and Free Charg   | ing wode is    |                                                          |  |  |  |
| StopTransactionMode                                                                                                    | ICCard/PullCh                                              | argingPl       | ug ~                                                     |  |  |  |
| This allows to modify the behavior of the charger at the end of a<br>the IC card or by pull out the plug on EV side.                                                                                                    | a transaction. IC card: Transaction stops only when presen | t the card. IC | card/Pull charging plug. Transaction stops by the use of |  |  |  |
|                                                                                                    |                                                            |                |                                                          |  |  |  |
| Set to ON if a transaction that was interrupted by a power loss s                                                                                                    | ball be continued once the power is restored. If set to OF | E the authoriz | ation needs to be done again by the user and the a new   |  |  |  |
| ransaction will be started.                                                                                                    |                                                            |                |                                                          |  |  |  |
| EnableLocalWhitelist Disable •                                                                                                    |                                                            |                |                                                          |  |  |  |
| Local whitelist of RFIDs independent of a backend connection.                                                                                                    |                                                            |                |                                                          |  |  |  |
| TagIDFunction                                                                                                    | Disable                                                    |                | ·                                                        |  |  |  |
| The way the TagID is stored, BE (default Big Endian) or LE (Little                                                                                                    | Endian).                                                   |                |                                                          |  |  |  |
| OcppWhitelistExpireMode                                                                                                    | Enable                                                     |                | v                                                        |  |  |  |
| The assumed expiry date of cache entries when OCPP expiry date has not been set explicitly by the backend. The default setting for such cache entries is the largest allowable system time: 2038                                                                  |                                                            |                |                                                          |  |  |  |
| IfInDoubtAllowCharging                                                                                                    | OFF                                                        | OFF            |                                                          |  |  |  |
| This parameter determines whether a client is allowed to charge in case its authorization cannot be processed because the backend is offline or not reachable. If set to ON, the client is llowed to charge even if it cannot get authenticated from the backend. |                                                            |                |                                                          |  |  |  |
| Local PreAuthorize                                                                                                    | OFF                                                        | OFF            |                                                          |  |  |  |
| Sets if the Charge Point, when online, will start transactions for I                                                                                                    | ocally authorized identifiers without requesting an Autho  | ize.conf from  | the Central System.                                      |  |  |  |
| Local Authorizelf Offline                                                                                                    | OFF                                                        | OFF            |                                                          |  |  |  |
| Sets if the Charge Point, when offline, will start transactions for I                                                                                                    | ocally authorized identifiers                              |                |                                                          |  |  |  |
| DissallowChargingIfOcppOueuels                                                                                                    | Full OFF                                                   | OFF            |                                                          |  |  |  |
| When set, a full OCPP message queue will cause an error state.                                                                                                    | Charging will be terminated.                               |                |                                                          |  |  |  |
| AuthorizationCacheEnabled                                                                                                    | ON                                                         |                |                                                          |  |  |  |
| Indicates whether the charoino station has an Authorization Cache or not.                                                                                                    |                                                            |                |                                                          |  |  |  |

A.2 Swipe any card to charge.

| STATE                                                                                                    | NETWORK                                                         | INSTALLATION                                                      |  |  |  |
|----------------------------------------------------------------------------------------------------|-----------------------------------------------------------------|-------------------------------------------------------------------|--|--|--|
| SYSTEM                                                                                                    | BACKEND                                                         | WHITELIST                                                         |  |  |  |
| MANUFACTURER                                                                                                    |                                                                 |                                                                   |  |  |  |
| RfidReader                                                                                                    | Enable                                                          | Enable                                                            |  |  |  |
| nable or disable the rfid card reader.                                                                                                    |                                                                 |                                                                   |  |  |  |
| FreeCharging                                                                                                    | ON                                                              | ON ·                                                              |  |  |  |
| Allows charging without authorization via RFID. Charging is started immediately after a vehicle is connected.                                         |                                                                 |                                                                   |  |  |  |
| reeChargingTagID 123                                                                                                    |                                                                 |                                                                   |  |  |  |
| The Tag ID that is send as authorization request to the backend system. Works only if Free Charging is ON and Free Charging Mode is set to WITH OCPP. |                                                                 |                                                                   |  |  |  |
| reeChargingAutorizationMode WithoutOcpp                                                                                                    |                                                                 |                                                                   |  |  |  |
| Marks and if free shareins is ONLIMITH OCDD. As suth a insting                                                                                        | request is send to the backand. A valid free charging Tep ID as | with the east MUTHOUT OCDD, bla subsciention requirest is send to |  |  |  |

Norts only if free charging is ON. WITH OCPP: An authorization request is send to the backend, A valid Free charging Tag ID must be set. WITHOUT OCPP: No autorization request is send to the backend system.

A.3 Swipe the local whitelist card to charge.

| STATE                                                                                                    | NETWORK |        | INSTALLATION                                                 |   |  |
|----------------------------------------------------------------------------------------------------|---------|--------|--------------------------------------------------------------|---|--|
| SYSTEM                                                                                                    | BACKEND |        | WHITELIST                                                    |   |  |
| MANUFACTURER                                                                                                    |         |        | AUTHORIZATION                                                |   |  |
| RfidReader                                                                                                    |         | Enable |                                                              | - |  |
| nable or disable the rfid card reader.                                                                                                    |         |        |                                                              |   |  |
| FreeCharging                                                                                                    |         | OFF -  |                                                              |   |  |
| Allows charging without authorization via RFID. Charging is started immediately after a vehicle is connected.                                                                                         |         |        |                                                              |   |  |
| FreeChargingTagID                                                                                                    |         | 123    |                                                              |   |  |
| The Tag ID that is send as authorization request to the backend system. Works only if Free Charging is ON and Free Charging Mode is set to WITH OCPP.                                                 |         |        |                                                              |   |  |
| FreeChargingAutorizationMode WithoutOcpp                                                                                                    |         |        |                                                              |   |  |
| Works only if free charging is ON. WITH OCPP: An authorization request is send to the backend, A valid Free charging Tag ID must be set. WITHOUT OCPP: No autorization request is the backend system. |         |        | ust be set. WITHOUT OCPP: No autorization request is send to |   |  |

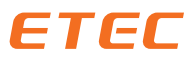

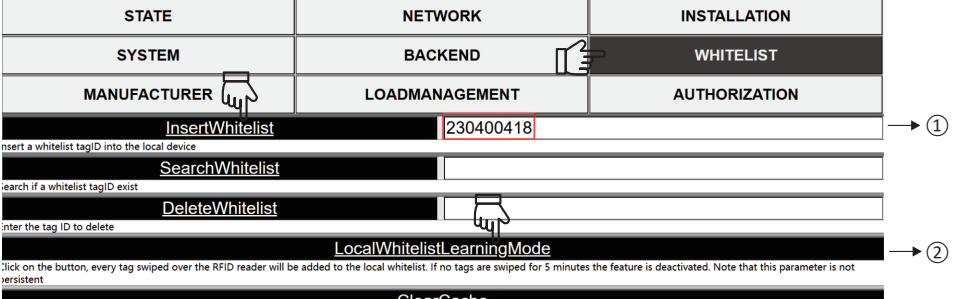

#### **ClearCache**

(1) Please enter the tagID number you know in the red box and press the button

"InsertWhitelist" on the left. This will prompt successful! ② If you don't know the tagID number, please press the "LocalWhitelistLearningMode" button and swipe the card you want to bind to the local whitelist within 30 seconds. You can bind up to 1000 tagID numbers

#### B Connect to the Internet and the background

| STATE                                                                                                    |                                                                                                    | 2 INSTALLATION                                                                       |
|----------------------------------------------------------------------------------------------------|----------------------------------------------------------------------------------------------------|--------------------------------------------------------------------------------------|
| SYSTEM                                                                                                    | BACKEND                                                                                               | WHITELIST                                                                            |
| MANUFACTURER                                                                                                    | LOADMANAGEMENT                                                                                        | AUTHORIZATION                                                                        |
| ChargepointType                                                                                                    | Public                                                                                                | *                                                                                    |
| ChargepointConnectionMode                                                                                                    | Master                                                                                                |                                                                                      |
| The connection mode of the chargepoint. When there are multipl<br>B.1 Swipe the local cached and local                             | le chargepoints connected, there is only 1 master. If only on I whitelist $tagID$ card to charge (bac | e chargepoint is connected it is always a master.<br>kground authorization required) |
| STATE                                                                                                    | NETWORK                                                                                               | INSTALLATION                                                                         |
| SYSTEM                                                                                                    | BACKEND                                                                                               | WHITELIST                                                                            |
| MANUFACTURER                                                                                                    |                                                                                                    | AUTHORIZATION                                                                        |
| RfidReader                                                                                                    | Enable                                                                                                |                                                                                      |
| FreeCharging                                                                                                    | OFF                                                                                                   |                                                                                      |
| FreeCharging TagID                                                                                                    | 123                                                                                                   |                                                                                      |
| The Tag ID that is send as authorization request to the backend s                                                                  | system. Works only if Free Charging is ON and Free Charging                                           | Mode is set to WITH OCPP.                                                            |
| Works only if free charging is ON. WITH OCPP: An authorization                                                                     | request is send to the backend, A valid Free charging Tag ID                                          | must be set. WITHOUT OCPP: No autorization request is send to                        |
| StopTransactionMode                                                                                                    | ICCard/PullCharg                                                                                      | yingPlug ~                                                                           |
| This allows to modify the behavior of the charger at the end of a<br>the IC card or by pull out the plug on EV side.               | transaction. IC card: Transaction stops only when present the                                         | e card. IC card/Pull charging plug. Transaction stops by the use of                  |
| RestartTransactionAfterPowerLoss                                                                                                   | S OFF                                                                                                 | *                                                                                    |
| ransaction will be started.                                                                                                    | Tail be continued once the power is restored. If set to OFP the                                       | authorization needs to be done again by the user and the a new                       |
| EnableLocalWhitelist<br>Local whitelist of RFIDs independent of a backend connection.                                              | Enable                                                                                                | ~                                                                                    |
| TagIDFunction                                                                                                    | Disable                                                                                               | •                                                                                    |
| OcppWhitelistExpireMode<br>The assumed expiry date of cache entries when OCPP expiry date                                          | Enable<br>e has not been set explicitly by the backend. The default setti                             | •<br>ng for such cache entries is the largest allowable system time:                 |
| IfInDoubtAllowCharging                                                                                                    | OFF                                                                                                   |                                                                                      |
| This parameter determines whether a client is allowed to charge<br>to charge even if it cannot get authenticated from the backend. | in case its authorization cannot be processed because the ba                                          | ckend is offline or not reachable. If set to ON, the client is llowed                |
| LocalPreAuthorize                                                                                                    | ON                                                                                                    |                                                                                      |
| Sets in the Charge Point, when online, will start transactions for lo                                                              | ocany authorized identitiers without requesting an Authorize.                                         | cont from the Central System.                                                        |
| Sets if the Charge Point, when offline, will start transactions for lo                                                             | ocally authorized identifiers                                                                         |                                                                                      |
| DISSAIIOWChargingliOcppQueuels<br>When set, a full OCPP message queue will cause an error state. C                                 | harging will be terminated.                                                                           |                                                                                      |
| AuthorizationCacheEnabled                                                                                                    | ON                                                                                                    | •                                                                                    |
| Indicates whether the charging station has an Authorization Cach                                                                   | ne or not                                                                                             |                                                                                      |

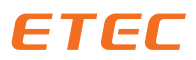

. .....

#### B.2 Plug & Charge (Free card number needs to be bound in the background)

| STATE                                                                                                    | NETWORK  |      |               | INSTALLATION |  |  |
|----------------------------------------------------------------------------------------------------|----------|------|---------------|--------------|--|--|
| SYSTEM                                                                                                    | BACKEND  |      | WHITELIST     |              |  |  |
| MANUFACTURER                                                                                                    |          |      | AUTHORIZATION |              |  |  |
| RfidReader                                                                                                    | Disable  |      |               | ~            |  |  |
| Enable or disable the rfid card reader.                                                                                                    |          |      |               |              |  |  |
| FreeCharging                                                                                                    |          | ON · |               |              |  |  |
| Allows charging without authorization via RFID. Charging is started immediately after a vehicle is connected.                                         |          |      |               |              |  |  |
| FreeChargingTagID                                                                                                    |          |      |               |              |  |  |
| The Tag ID that is send as authorization request to the backend system. Works only if Free Charging is ON and Free Charging Mode is set to WITH OCPP. |          |      |               |              |  |  |
| FreeChargingAutorizationMode                                                                                                    | WithOcpp |      |               |              |  |  |

Works only if free charging is ON. WITH OCPP: An authorization request is send to the backend, A valid Free charging Tag ID must be set. WITHOUT OCPP: No autorization request is send to the backend system.

B.3 Swipe the card allowed in the background to charge

| STATE                                                                                                    | NETWORK                                                   | INSTALLATION                                                               |  |  |  |
|----------------------------------------------------------------------------------------------------|-----------------------------------------------------------|----------------------------------------------------------------------------|--|--|--|
| SYSTEM                                                                                                    | BACKEND                                                   | WHITELIST                                                                  |  |  |  |
| MANUFACTURER                                                                                                    | LOADMANAGEMENT                                            |                                                                            |  |  |  |
| RfidReader                                                                                                    | Enable                                                    |                                                                            |  |  |  |
| FreeCharging                                                                                                    | OFF                                                       |                                                                            |  |  |  |
| Allows charging without authorization via RFID. Charging is start                                                                                                    | ed immediately after a vehicle is connected.              |                                                                            |  |  |  |
| FreeChargingTagID                                                                                                    | 123                                                       |                                                                            |  |  |  |
| The Tag ID that is send as authorization request to the backend s                                                                                                    | system. Works only if Free Charging is ON and Free Char   | rging Mode is set to WITH OCPP.                                            |  |  |  |
| FreeChargingAutorizationMode                                                                                                    | WithOcpp                                                  |                                                                            |  |  |  |
| Works only if free charging is ON. WITH OCPP: An authorization<br>the backend system.                                                                                                    | request is send to the backend, A valid Free charging Ta  | g ID must be set. WITHOUT OCPP: No autorization request is send to         |  |  |  |
| StopTransactionMode                                                                                                    | ICCard/PullCh                                             | pargingPlug                                                                |  |  |  |
| This allows to modify the behavior of the charger at the end of a transaction. IC card: Transaction stops only when present the card. IC card/Pull charging plug. Transaction stops by the use of the C card or by null out the plug on PV side |                                                           |                                                                            |  |  |  |
| Restart Transaction After PowerLoss                                                                                                    |                                                           |                                                                            |  |  |  |
| Set to ON if a transaction that was interrupted by a power loss shall be continued once the power is restored. If set to OFF the authorization needs to be done again by the user and the a new ransaction will be started.                     |                                                           |                                                                            |  |  |  |
| EnableLocalWhitelist Disable                                                                                                    |                                                           |                                                                            |  |  |  |
| Local whitelist of RFIDs independent of a backend connection.                                                                                                    |                                                           |                                                                            |  |  |  |
| TaglDEunction                                                                                                    | Disable                                                   |                                                                            |  |  |  |
| The way the TagID is stored, BE (default Big Endian) or LE (Little E                                                                                                    | indian).                                                  |                                                                            |  |  |  |
| OcppW/bitelistExpireMode                                                                                                    | Enable                                                    |                                                                            |  |  |  |
| The assumed expiry date of cache entries when OCPP expiry date                                                                                                    | e has not been set explicitly by the backend. The default | setting for such cache entries is the largest allowable system time:       |  |  |  |
| 2038                                                                                                    |                                                           |                                                                            |  |  |  |
| IfInDoubtAllowCharging                                                                                                    | OFF                                                       | OFF                                                                        |  |  |  |
| This parameter determines whether a client is allowed to charge<br>to charge even if it cannot get authenticated from the backend.                                                                                                    | in case its authorization cannot be processed because t   | he backend is offline or not reachable. If set to ON, the client is llowed |  |  |  |
| Local PreAuthorize                                                                                                    | OFF                                                       | OFF                                                                        |  |  |  |
| Sets if the Charge Point, when online, will start transactions for locally authorized identifiers without requesting an Authorize.conf from the Central System.                                                                                 |                                                           |                                                                            |  |  |  |
| LocalAuthorizelfOffline                                                                                                    | OFF                                                       | OFF                                                                        |  |  |  |
| Sets if the Charge Point, when offline, will start transactions for lo                                                                                                    | ocally authorized identifiers                             |                                                                            |  |  |  |
| DissallowChargingIfOcpp <u>Queuels</u>                                                                                                    | Full OFF                                                  | OFF                                                                        |  |  |  |
| When set, a full OCPP message queue will cause an error state. C                                                                                                    | harging will be terminated.                               |                                                                            |  |  |  |
| AuthorizationCacheEnabled ON                                                                                                    |                                                           |                                                                            |  |  |  |
| Indicates whether the charging station has an Authorization Cash                                                                                                    | a or not                                                  |                                                                            |  |  |  |

tes whether the cha aina station has an Authorization C

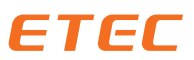

| STATE                                                                                                    | NETWORK                                                                             | INSTALLATION                                                                               |  |  |  |  |  |
|----------------------------------------------------------------------------------------------------|-------------------------------------------------------------------------------------|--------------------------------------------------------------------------------------------|--|--|--|--|--|
| SYSTEM                                                                                                    | BACKEND                                                                             | > WHITELIST                                                                                |  |  |  |  |  |
|                                                                                                    | LOADMANAGEMENT                                                                      | AUTHORIZATION                                                                              |  |  |  |  |  |
| Insert a whitelist tagD into the local device                                                                                                    | 230400418                                                                           | $\rightarrow$ (1                                                                           |  |  |  |  |  |
| SearchWhitelist SearchWhitelist                                                                                                    |                                                                                     |                                                                                            |  |  |  |  |  |
| rch if a whitelist tagD exist           DeleteWhitelist         P                                                                                                    |                                                                                     |                                                                                            |  |  |  |  |  |
| Enter the tag ID to delete                                                                                                    | nter the tag ID to delete<br>LocalWhitelistLearningMode →                           |                                                                                            |  |  |  |  |  |
| Click on the button, every tag swiped over the RFID reader will be<br>persistent                                                                                                    | added to the local whitelist. If no tags are swiped for 5 minute                    | s the feature is deactivated. Note that this parameter is not                              |  |  |  |  |  |
| Delete all local inserted tao ID's                                                                                                    | <u>ClearCache</u>                                                                   |                                                                                            |  |  |  |  |  |
| <ol> <li>Please enter the tagID number you know in the red box and press the button         "InsertWhitelist" on the left. This will prompt successful!</li> <li>If you don't know the tagID number, please press the "LocalWhitelistLearningMode" button and         swipe the card you want to bind to the local whitelist within 30 seconds. You can bind up to 1000         tagID numbers         A Swine the local whitelist card to charge (background authorization required)     </li> </ol> |                                                                                     |                                                                                            |  |  |  |  |  |
| StopTransactionMode                                                                                                    | of a transaction. IC card: Transaction stops only when pre                          | ChargingPlug<br>sent the card. IC card/Pull charging plug. Transaction stops by the use of |  |  |  |  |  |
| RestartTransactionAfterPowerLo                                                                                                    | le IC card or by pull out the plug on EV side. RestartTransactionAfterPowerLoss OFF |                                                                                            |  |  |  |  |  |
| et to ON if a transaction that was interrupted by a power loss shall be continued once the power is restored. If set to OFF the authorization needs to be done again by the user and the a ne instaction will be started.  EnableLocalWhitelist Coal whitelist of RPIDs independent of a backend connection.                                                                                                    |                                                                                     |                                                                                            |  |  |  |  |  |
| TagIDFunction                                                                                                    | Disable                                                                             |                                                                                            |  |  |  |  |  |
| he way the TagID is stored, BE (default Big Endian) or LE (Little Endian).  OcppWhitelistExpireMode  he assumed expiry date of cache entries when OCPP expiry date has not been set explicitly by the backend. The default setting for such cache entries is the largest allowable system time: 198                                                                                                    |                                                                                     |                                                                                            |  |  |  |  |  |
| IfInDoubtAllowCharging                                                                                                    | finDoubtAllowCharging OFF                                                           |                                                                                            |  |  |  |  |  |
| This parameter determines whether a client is allowed to charge in case its authorization cannot be processed because the backend is offline or not reachable. If set to ON, the client is llow to charge even if it cannot get authenticated from the backend.                                                                                                    |                                                                                     |                                                                                            |  |  |  |  |  |
| LocalPreAuthorize<br>Sets if the Charge Point, when online, will start transactions for                                                                                                    | or locally authorized identifiers without requesting an Au                          | horize.conf from the Central System.                                                       |  |  |  |  |  |
| LocalAuthorizelfOffline                                                                                                    | ON                                                                                  |                                                                                            |  |  |  |  |  |
| iets if the Charge Point, when offline, will start transactions for locally authorized identifiers DissallowChargingIfOcppQueueIsFull OFF                                                                                                    |                                                                                     |                                                                                            |  |  |  |  |  |
| Vhen set, a full OCPP message queue will cause an error state. Charging will be terminated.         AuthorizationCacheEnabled       OFF                                                                                                    |                                                                                     |                                                                                            |  |  |  |  |  |
| ndicates whether the charging station has an Authorization of<br>B.5 Charging cannot be started during                                                                                                    | ache or not.<br>g the network disconnection and ba                                  | ackground disconnection                                                                    |  |  |  |  |  |
| STATE                                                                                                    | NETWORK                                                                             | INSTALLATION                                                                               |  |  |  |  |  |
| SYSTEM                                                                                                    | BACKEND                                                                             | WHITELIST                                                                                  |  |  |  |  |  |
| MANUFACTURER                                                                                                    | LOADMANAGEMENT                                                                      |                                                                                            |  |  |  |  |  |

| RfidReader                                                                                                    | Enable                                                                                                    |  |  |  |
|----------------------------------------------------------------------------------------------------|----------------------------------------------------------------------------------------------------|--|--|--|
| Enable or disable the rfid card reader.                                                                                                    |                                                                                                    |  |  |  |
| FreeCharging                                                                                                    | OFF                                                                                                    |  |  |  |
| Allows charging without authorization via RFID. Charging is started imr                                                                               | nediately after a vehicle is connected.                                                                               |  |  |  |
| FreeChargingTagID                                                                                                    | 123                                                                                                    |  |  |  |
| The Tag ID that is send as authorization request to the backend system. Works only if Free Charging is ON and Free Charging Mode is set to WITH OCPP. |                                                                                                    |  |  |  |
| FreeChargingAutorizationMode                                                                                                    | WithOcpp                                                                                                    |  |  |  |
| Works only if free charging is ON. WITH OCPP: An authorization reques                                                                                 | st is send to the backend, A valid Free charging Tag ID must be set. WITHOUT OCPP: No autorization request is send to |  |  |  |

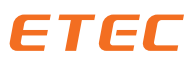

| StopTransactionMode                                                                                                    | ICCard/PullChargingPlug                                                                       |  |  |  |  |
|----------------------------------------------------------------------------------------------------|-----------------------------------------------------------------------------------------------|--|--|--|--|
| This allows to modify the behavior of the charger at the end of a transaction. IC card: Transaction stops only when present the card. IC card/Pull charging plug. Transaction stops by the use of the IC card or by pull out the plug on EV side.                 |                                                                                               |  |  |  |  |
| RestartTransactionAfterPowerLoss                                                                                                    | OFF                                                                                           |  |  |  |  |
| Set to ON if a transaction that was interrupted by a power loss shall be continued once the power is restored. If set to OFF the authorization needs to be done again by the user and the a new ransaction will be started.                                       |                                                                                               |  |  |  |  |
| EnableLocalWhitelist                                                                                                    | Disable                                                                                       |  |  |  |  |
| Local whitelist of RFIDs independent of a backend connection.                                                                                                    |                                                                                               |  |  |  |  |
| TagIDFunction                                                                                                    | Disable                                                                                       |  |  |  |  |
| The way the TagID is stored, BE (default Big Endian) or LE (Little Endian).                                                                                                    |                                                                                               |  |  |  |  |
| OcppWhitelistExpireMode                                                                                                    | Disable                                                                                       |  |  |  |  |
| The assumed expiry date of cache entries when OCPP expiry date has not been set explicitly by<br>2038                                                                                                    | the backend. The default setting for such cache entries is the largest allowable system time: |  |  |  |  |
| IfInDoubtAllowCharging                                                                                                    | OFF                                                                                           |  |  |  |  |
| This parameter determines whether a client is allowed to charge in case its authorization cannot be processed because the backend is offline or not reachable. If set to ON, the client is llowed to charge even if it cannot get authenticated from the backend. |                                                                                               |  |  |  |  |
| LocalPreAuthorize                                                                                                    | OFF                                                                                           |  |  |  |  |
| Sets if the Charge Point, when online, will start transactions for locally authorized identifiers with                                                                                                    | hout requesting an Authorize.conf from the Central System.                                    |  |  |  |  |
| LocalAuthorizelfOffline                                                                                                    | OFF                                                                                           |  |  |  |  |
| Sets if the Charge Point, when offline, will start transactions for locally authorized identifiers                                                                                                    |                                                                                               |  |  |  |  |
| DissallowChargingIfOcppQueueIsFull                                                                                                    | OFF                                                                                           |  |  |  |  |
| When set, a full OCPP message queue will cause an error state. Charging will be terminated.                                                                                                    |                                                                                               |  |  |  |  |
| AuthorizationCacheEnabled                                                                                                    | OFF                                                                                           |  |  |  |  |
| Indicates whether the charging station has an Authorization Cache or not.                                                                                                    |                                                                                               |  |  |  |  |

B.6 Only local whitelist cards are allowed to charge during network disconnection and background disconnection. Same as B.3 settings.

B.7 Allow any card to charge during the network disconnection and background disconnection

| STATE                                                                                                    | NETWORK                                      | INSTALLATION                                                   |  |  |  |
|----------------------------------------------------------------------------------------------------|----------------------------------------------|----------------------------------------------------------------|--|--|--|
| SYSTEM                                                                                                    | BACKEND                                      | WHITELIST                                                      |  |  |  |
| MANUFACTURER                                                                                                    |                                              | AUTHORIZATION                                                  |  |  |  |
| RfidReader                                                                                                    | Enable                                       | ~                                                              |  |  |  |
| FreeCharging OFF                                                                                                    |                                              |                                                                |  |  |  |
| Allows charging without authorization via RFID. Charging is start<br>FreeChargingTagID<br>The Tag ID that is send as authorization request to the backend i                                                                                                    | ed immediately arter a venicle is connected. | nde is set to WITH OCPP                                        |  |  |  |
| StopTransactionMode ICCard/PullChargingPlug This allows to modify the behavior of the charger at the end of a transaction. IC card: Transaction stops only when present the card. IC card/Pull charging plug. Transaction stops by the use of the IC card of two long to the charger at the end of a transaction. IC card: Transaction stops only when present the card. IC card/Pull charging plug. Transaction stops by the use of the IC card of two long to the charger at the end of a transaction. IC card: Transaction stops only when present the card. IC card/Pull charging plug. Transaction stops by the use of the IC card of two long to the total on the Vide. |                                              |                                                                |  |  |  |
| RestartTransactionAfterPowerLos<br>Set to ON if a transaction that was interrupted by a power loss s<br>ransaction will be started.                                                                                                    | S OFF                                        | authorization needs to be done again by the user and the a new |  |  |  |
| EnableLocalWhitelist Disable                                                                                                    |                                              |                                                                |  |  |  |
| TagIDFunction Disable Disable                                                                                                    |                                              |                                                                |  |  |  |
| OcppWhitelistExpireMode Disable The assumed expiry date of cache entries when OCPP expiry date has not been set explicitly by the backend. The default setting for such cache entries is the largest allowable system time time time time time time time time                                                                                                    |                                              |                                                                |  |  |  |
| This parameter determines whether a client is allowed to charge in case its authorization cannot be processed because the backend is offline or not reachable. If set to ON, the client is llowe                                                                                                    |                                              |                                                                |  |  |  |
| Cocal PreAuthorize ON<br>Sats if the Charge Boint, when online, will start transactions for locally authorized identifiars without requesting an Authorize conf from the Central System                                                                                                    |                                              |                                                                |  |  |  |
| LocalAuthorizelfOffline<br>Sets if the Charge Point, when offline, will start transactions for                                                                                                    | ·····                                        |                                                                |  |  |  |
| DissallowChargingIfOcppQueuels                                                                                                    | Full OFF                                     | OFF                                                            |  |  |  |
| AuthorizationCacheEnabled                                                                                                    | OFF                                          |                                                                |  |  |  |

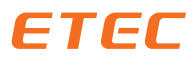

#### 6 LED LCD display the description

| States                            | Blue      | Green      | Red                 | Yellow     | LCD Display                                 |
|-----------------------------------|-----------|------------|---------------------|------------|---------------------------------------------|
| Starting                          |           | Flash      | Starting up         |            |                                             |
| Local web settings                |           | Flash      |                     |            |                                             |
| Firmware upgrade in<br>progress   |           | Run        | Firmware updateXXX% |            |                                             |
|                                   |           |            |                     |            |                                             |
| Not network                       | 0         | 0          | 0                   | 0          | E/W/G LCD1602                               |
| Network connected                 | 0         | 0          | 0                   | Flash fast |                                             |
| Backend connected                 | 0         | 0          | 0                   | 0          | OCPP                                        |
|                                   |           |            |                     |            |                                             |
| Available                         | 0         | 0          | 0                   | 0          | Available                                   |
| Authorization unconnected vehicle | 0         | Flash fast | 0                   | 0          | SuspendedEV                                 |
| Unauthorized connected vehicle    | 0         | Flash slow | 0                   | 0          | Preparing                                   |
| Start charging                    | Breathing | 0          | 0                   | 0          | Charging                                    |
| State D                           | 0         | 0          | Flash slow          |            | Need Ventilation                            |
|                                   |           |            |                     |            |                                             |
| CP-PE Short Circuit               | 0         | 0          |                     | 0          | Please check the CP line                    |
| Diode short circuit               | 0         | 0          |                     | 0          | EV-Charing Socket Fault                     |
| PP Disconnect                     | 0         | 0          |                     | 0          | SPLIT PP wire Please check<br>the PP line   |
| Lock fault on or off              | 0         | 0          |                     | 0          | Lock error/Unlock error                     |
| DLB Protection                    | 0         | 0          |                     | 0          | Circuit overload DLB Mode<br>activated      |
| RCMU Protection                   | 0         | 0          | ightarrow           | 0          | RCMU leakage or self-<br>inspection failure |
| OvervoltageProtection             | 0         | 0          |                     | 0          | Overvoltage or undervoltage                 |
| OverCurrentProtection             | 0         | 0          |                     | 0          | Check current                               |
| Contactor Overrun<br>Protection   | 0         | 0          |                     | 0          | Contactor exceeds the upper<br>limit        |
| Plug ON or OFF Protection         | 0         | 0          |                     | 0          | Gun insertion exceeds the upper limit       |
| Temperature too high              | 0         | 0          |                     | 0          | Temperature protected                       |

For communications between the OCPP and OCPP servers, see the "Open Charge Point Protocol 1.6" document, as revised by the OCA committee.

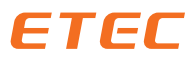

7 Common faults and explanations of charging stations

#### 8 Dimensional drawings (mm)

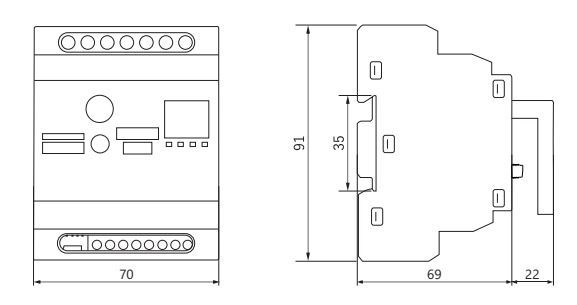

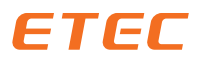

#### ZHEJIANG ETEK ELECTRICAL TECHNOLOGY CO.,LTD.

No.288 Wei 17th Road, Economic Development Zone, Yueqing City, Zhejiang China. Tel: 0086-577-62718777 0086-577-62780116 Email: info@etek-china.com Web: www.etek-china.com

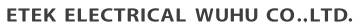

No.770 Wutun Fast Road, Anhui Xinwu Economic Development Zone, Wanzhi District, Wuhu City, Anhui Province, P.R.China Tel: 0086-553-8511789 Email: sales@etek-electric.com Web: www.etek-electric.com

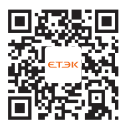

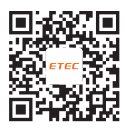